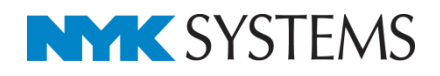

図枠

| 目 次                                              |   |
|--------------------------------------------------|---|
| 1.図枠の作成                                          | 2 |
| ペーパー要素に変換する                                      |   |
| 2.図枠の参照                                          | 5 |
| 3.図枠の登録                                          | 6 |
| 4.登録した図枠の読み込み・・・・・・・・・・・・・・・・・・・・・・・・・・・・・・・・・・・ | 8 |
| レイアウトに図枠を読み込む                                    |   |
| 新規図面に図枠を設定する                                     |   |
| 5.図枠の編集                                          | 4 |
| 図枠を編集する                                          |   |
| 編集した図枠を上書きする                                     |   |
| 図枠名の変更                                           |   |
| 図枠の削除                                            |   |
| 6.図枠ファイルの保存・読み込み                                 | 9 |
| 図枠ファイルの保存                                        |   |
| 図枠ファイルの読み込み                                      |   |

更新日:2016/6/22 Rebro2016 対応

# 1.図枠の作成

ペーパー空間に 2D 図形の線や文字で図枠を作成し、レブロ図面を保存します。

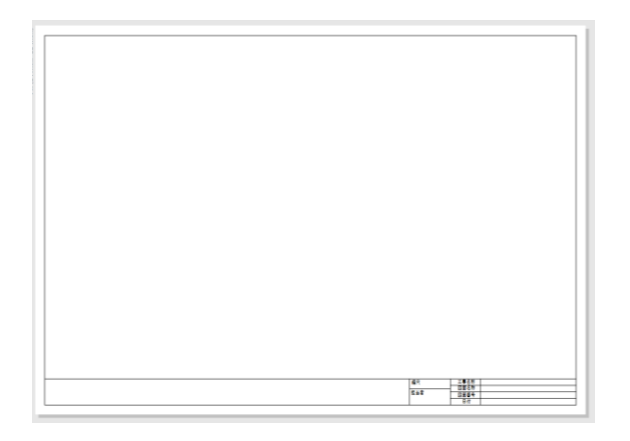

#### ● 補足説明

モデル要素はモデル空間に作図された要素です。モデル空間は三次元空間のため、ビューの縮尺や方向が反映されます。

ペーパー要素はペーパー空間に作図された要素です。ペーパー空間は尺度1:1の二次元空間のため、ビューの縮尺や方向に関わらず表示できます。

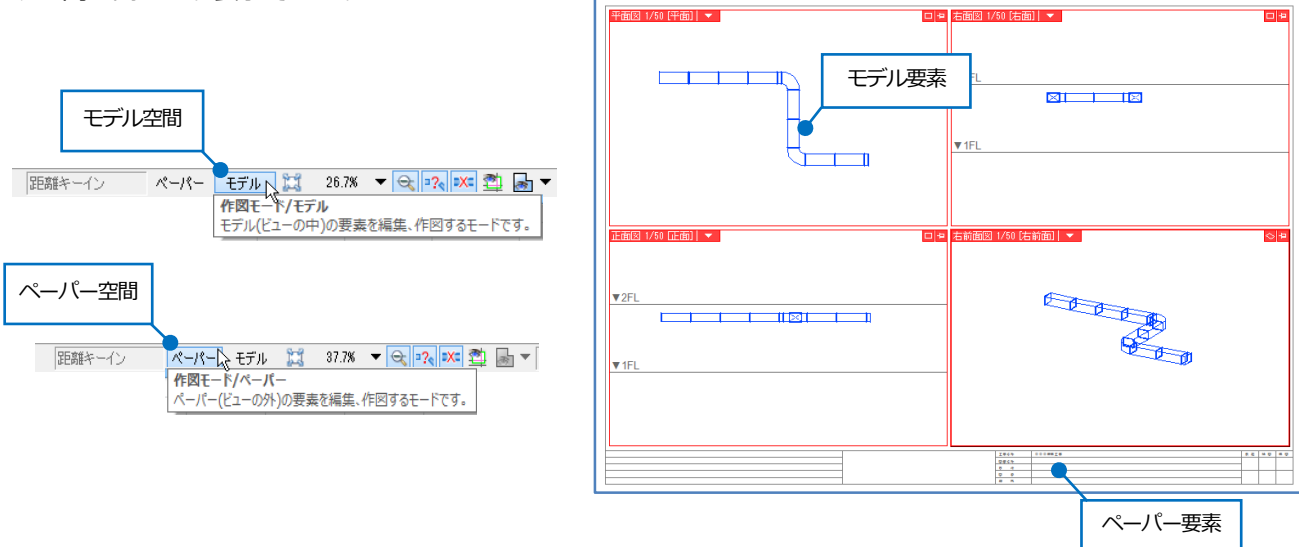

### ペーパー要素に変換する

他 CAD で作成された図面の図枠や、レブロの汎用図形や文字で作成した図枠がモデル要素の場合、ペーパー要素に 変換します。

DXF/DWG のペーパー要素として作図された要素は、レブロでもペーパー要素として読み込まれます。

1 DXF/DWG 図面の図枠や汎用図形で作成した図枠を表示します。

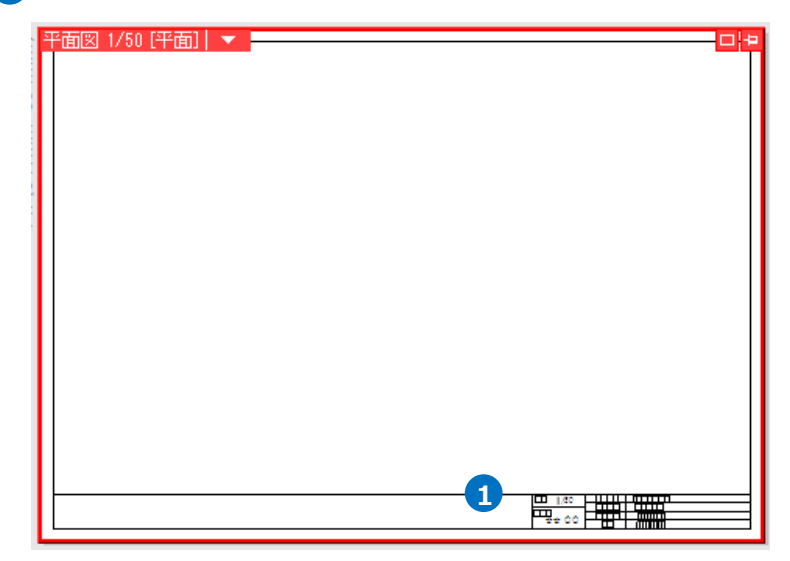

2 [ホーム]タブー[図枠化]をクリックします。

| 🕙 ホ- | ーム 図形 配            | 管タ       | か 電気   | 機器器具 | ŧ | スリーフ゛・インサート | 建築 ツール 加工                | 表示 アドイン | >     |          | 施工         |
|------|--------------------|----------|--------|------|---|-------------|--------------------------|---------|-------|----------|------------|
|      | □ 新規図面<br>↓ 最近使った図 | ▼<br>面 ▼ |        | き保存  |   | 🥪 印刷        | 「う クリップボードへコピー」 「う 貼り付け」 | •<br>•  | 1200  | 2        | → 外部参照の設定  |
| [¥]\ | 👢 読み込み             | •        | 🔄 名前を付 | けて保存 | • | 🛷 連続印刷      | 🚨 画像ファイルの貼り付け            | + 77/77 | 🛄 図枠化 | 🚽 登録     | => 図面の位置変更 |
|      | 猒                  |          | 保      | 存    |   | 印刷          | コピー・貼り付                  | (†      | 図権    | <u>*</u> | 外部参照       |

3 図枠として使用する汎用図形や文字を選択し、コンテキストメニューから[確定]をクリックします。

| 平面図 1/50 [平面] ▼<br>3<br><i>【 確定 (Enter) ×</i><br>《 戻る (BackSpace)<br><i>★</i> キャンセル (ESC) |
|-------------------------------------------------------------------------------------------|
|                                                                                           |

ペーパー要素に変換されます。レイヤーも「図枠」に移動します。

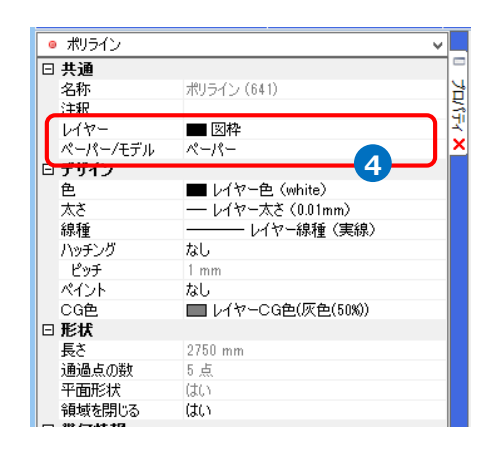

| 획 | 而図 | 1/50 | 呼而1 | - |                           |
|---|----|------|-----|---|---------------------------|
|   |    |      |     |   |                           |
|   |    |      |     |   |                           |
|   |    |      |     |   |                           |
|   |    |      |     |   |                           |
|   |    |      |     |   |                           |
|   |    |      |     |   |                           |
|   |    |      |     |   |                           |
|   |    |      |     |   |                           |
|   |    |      |     |   |                           |
|   |    |      |     |   |                           |
|   |    |      |     |   |                           |
|   |    |      |     |   |                           |
|   |    |      |     |   |                           |
|   |    |      |     |   |                           |
|   |    |      |     |   |                           |
|   |    |      |     |   | 集するには作図モードを[ペーパー]に切り替えます。 |
|   |    |      |     |   | 25頭を一イン ペーパー エデル          |
|   |    |      |     |   | JUEPART 12 ATT COM        |

# 2.図枠の参照

作成した図枠をレブロファイルで保存すると、図面を開かずに参照して表示することができます。

| 1 参照したい図面を開き、[ホーム]タブ-[図枠                 | き]をクリックします。                                                                   |
|------------------------------------------|-------------------------------------------------------------------------------|
| →[図枠]タイアロクル起動します。                        |                                                                               |
|                                          |                                                                               |
|                                          |                                                                               |
| 開く 1. 読み込み マ 🚽 名前を付けて保存 マ 🛷 連続印刷         | ◎ 画像ファイルの貼り付け キャプチャ □ 図枠化 □ 登録                                                |
| 開く 保存 印刷                                 | コピー・貼り付け 図枠                                                                   |
|                                          |                                                                               |
| 2 「別のレブロファイルを図枠として参照する」                  | 」を選択します。「選択」 をクリックし、 作成した図枠ファイルを                                              |
| 指定します。「レイアウト」タブに切り替え、                    | 参照する図枠レイアウトを選択します。                                                            |
| 図枠                                       | X                                                                             |
|                                          |                                                                               |
|                                          |                                                                               |
|                                          |                                                                               |
| [] [] [] [] [] [] [] [] [] [] [] [] [] [ |                                                                               |
|                                          |                                                                               |
|                                          | 507+7. X                                                                      |
|                                          |                                                                               |
| 豆焼オろして立ち                                 | ○ 図枠集に登録された図枠を読み込む                                                            |
| レイアウト名 用紙                                |                                                                               |
| ✓ レイアウトグループ1-平面図 A1(841mm×594m           | レイアウトヴループー・平面図                                                                |
| □ レイアウトグループ1-4方向図 A1(841mm×594m          | レイアウトクルーフ 1-4万回巡                                                              |
| □ レイアウトグループ1-平面全体図 A1(841mm×594m         | レイアウトグループ1-平面全体図                                                              |
|                                          |                                                                               |
| すべて選択して解除                                | 反映するレイアウト                                                                     |
| 反映するレイヤー                                 | レイアウト名 用紙 図枠                                                                  |
| ■ 図枠                                     | ▼ レイアウトグループ1-平面図 A1(841mm×594mm) あり                                           |
| ※すでにあるレイヤーの要素は削除されます。                    | □ レイアウトウループ1-4万回図 A1(841mm×594mm) めり<br>□ レイアウトヴループ1-平面全体図 A1(841mm×594mm) なし |
|                                          |                                                                               |
|                                          |                                                                               |
|                                          | すべて進択して「好除」                                                                   |
|                                          | 反映するレイヤー<br>■ 図枠                                                              |
|                                          | ※すでにあるレイヤーの要素は削除されます。                                                         |
|                                          | OK キャンセル                                                                      |
|                                          | h.                                                                            |

3 開いている図面で図枠を反映したいレイアウトにチェックを入れ、「OK」をクリックします。 →指定したファイルの図枠が参照された状態で図面を表示します。

# 3.図枠の登録

[図枠化]コマンドでペーパー要素に変換した図枠や、ペーパー要素の汎用図形、文字を図枠として登録します。 ※[図枠化]コマンドは p.3 を参照してください。

1 [ホーム]タブー[登録]をクリックします。

→[図枠の登録]ダイアログが起動します。

| <ol> <li>ホー</li> </ol> | ム図形              | 配管           | <i>1</i> 91, | ル 電気    | 機器器員 | Į | スリーフ゛・インサート | 建築 ツール た           | 加工     | 表示 アドイン | >         |      | 施工        |
|------------------------|------------------|--------------|--------------|---------|------|---|-------------|--------------------|--------|---------|-----------|------|-----------|
| 1                      | 🗆 新規図記<br>👢 最近使: | 面<br>った図面    | •<br>•       | Jan Lat | き保存  |   | 🥪 印刷        | 「うりップボードへ」 「う貼り付け」 | כצי- י |         | 1000 1000 | 1    | 予 外部参照の設定 |
| 猒                      | 👢 読み込み           | <del>ኩ</del> | •            | 🛃 名前を付  | けて保存 | • | 🛷 連続印刷      | 🔍 画像ファイルの!         | 貼り付け   | キャプチャ   | 🛄 図枠化     | 🛃 登録 | ╞ 図面の位置変更 |
|                        | 厭                |              |              | 保       | 存    |   | ED局J        |                    | 貼り付け   | †       | 図         | 孕    | 外部参照      |

2 [名前]に図枠名を入力します。

3 [用紙]は現在、開いているレイアウトの用紙サイズ が表示されます。

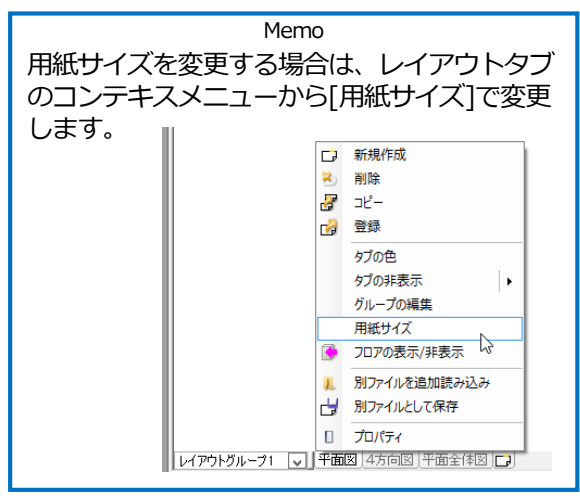

х 図枠の登録 A社提出用図枠 2 名前 A1(841mm×594mm) 用紙 3 登録対象 ● 現在のレイアウトにあるレイヤーのペーパー要素を図枠として登録します。 4 🗸 レイヤー 🔳 図枠 ○ 現在のレイアウトにある全てのペーパー要素を図枠として登録します。 文字の置き換え ΟK キャンセル

④ [登録対象]を「現在のレイアウトにあるレイヤーの ペーパー要素を図枠として登録します。」を指定し、 [レイヤー]は「図枠」を選択します。

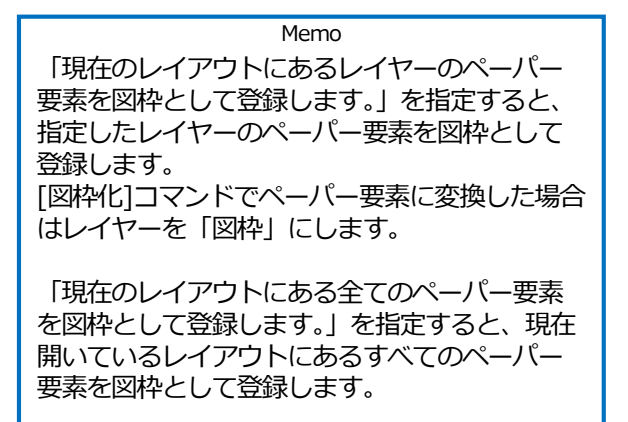

- 5 登録する図枠に文字がある場合、[文字の置き換え]
   をクリックします。
   →[文字の置き換え]ダイアログが起動します。
- ペーパー要素の図枠レイヤーの文字は、[文字]欄 に表示されます。[タイトル]欄に内容を入力すると、 [図枠の読み込み]の時に[文字]欄の内容を書き換え ることができます。

ここでは書き換える[文字]欄の[タイトル]に 「工事名称」、「図番」、「日付」、「図面名称」、「縮 尺」、「担当者」を入力します。

⑦ [OK]をクリックします。
 →図枠が登録されます。

|      | 図枠の登録                            |
|------|----------------------------------|
| 名前   | A社提出用図枠                          |
| 用紙   | A1(841mm×594mm)                  |
| 登録対: |                                  |
| ● 現在 | のレイアワトにあるレイヤーのベーバー要素を図枠として登録します。 |
| 〇現在  | レイヤー 📕 凶性 🔽                      |
|      |                                  |
| 文字   | の置き換え <b>5</b>                   |
| 0    | <b>フ</b> OK キャンセル                |

| 登録する文字にタイトル | を付けると、設定時に文字内容を指定できるようになります。 🔞 |
|-------------|--------------------------------|
| 文字          | タイトル                           |
| 工事名称        |                                |
| 日付          |                                |
| Kビル新築工事     | 工事名称                           |
| 0000-002    |                                |
| 図面番号        | 6                              |
| 20xx.01.01  | 日付                             |
| 図面名称        |                                |
| 空調平面図       | 図面名称                           |
| 縮尺          |                                |
| 1/50        | 縮尺                             |
| 担当者         |                                |
| 00 00       | 担当者                            |
| /           | OK 1 ++2-12                    |

図枠上の文字が表示されます。

| 縮尺 1/50 | 工事名称 | Kビル新築工事    |
|---------|------|------------|
|         | 図面名称 | 空調平面図      |
| 担当者     | 図面番号 | 0000-002   |
| 00 00   | 日付   | 20xx.01.01 |

4.登録した図枠の読み込み

# レイアウトに図枠を読み込む

1 [ホーム]タブー[図枠]をクリックします。

| 💟 ハーム 凶形 配官 タクト 电风 機器器具                                                              | スリーノ ・インサート | 建築 ツール             | 加工表                                                      | ም ይዚህ                                    | ·                                       | _                                   |                                     | 施工               |
|--------------------------------------------------------------------------------------|-------------|--------------------|----------------------------------------------------------|------------------------------------------|-----------------------------------------|-------------------------------------|-------------------------------------|------------------|
| <ul> <li>□ 新規図面</li> <li>▼</li> <li>■ 最近使った図面</li> <li>▼</li> <li>■ 上書き保存</li> </ul> | 🥪 印刷        | 🛅 クリップボー<br>🖺 貼り付け | K~38- ▼                                                  |                                          | 100 四枠                                  | 1                                   | 🏹 外部参照                              | 鼠の設定             |
| 開く 📜 読み込み 🛛 👻 名前を付けて保存 🔻                                                             | 🛷 連続印刷      | 🥵 画像ファイ,           | ルの貼り付け                                                   | キャプチャ                                    | 🛄 図枠化                                   | 🛃 登録                                | 🎾 図面の位置                             | 変更               |
| 開くになっていた。                                                                            | 印刷          | 2                  | ピー・貼り付け                                                  |                                          | 図格                                      | ⊧ į                                 | 外部参照                                | 2                |
| 「図枠集に登録された図枠を読み込む                                                                    | うを選択し       | ます。 「              |                                                          |                                          | 図材                                      | <u>ب</u>                            |                                     | x                |
|                                                                                      | -           |                    | <ul> <li>図枠集に登録</li> <li>別のレブロファ・</li> <li>図枠</li> </ul> | だれた図枠を読<br>イルを図枠として                      | み込む 📀<br>参照する                           | 2                                   |                                     |                  |
| 3 [図枠]から使用する図枠名を選択しま                                                                 | す。          |                    | A社提出用図<br>文字の置き                                          | 副枠 - [A1(841m<br>き換え                     | nm×594mm)]                              | 3                                   | v                                   | 編集               |
| 4 [文字の置き換え]をクリックします。                                                                 |             |                    | 反映するレイアウト                                                | ~                                        |                                         | EE 20                               | (E)#                                | ħ.               |
| →[文字の置き換え]ダイアログが起動                                                                   | します。        |                    | レイアウト<br>レイアウト<br>レイアウト<br>レイアウト                         | ー<br>ブルーブ1ー平面団<br>ブループ1ー4方向<br>ブループ1ー平面全 | 6<br>図<br>注体図                           | A1(841mm×<br>A1(841mm×<br>A1(841mm× | 594mm) あり<br>594mm) あり<br>594mm) なし | +                |
| 5 [文字の置き換え]ダイアログで[タイト                                                                | ール]を設定      | した                 | すべて選択                                                    | すべて解除                                    |                                         |                                     |                                     |                  |
| [文字]欄の項目が表示されます。(p.7                                                                 | 参照)         |                    | 反映するレイヤー<br>■ 図枠<br>※すでにあるレイ                             | イヤーの要素は削                                 | 除されます。                                  |                                     | 7                                   | V                |
| ここでは「工事名称」と「図番」を変                                                                    | 更します。       |                    |                                                          |                                          |                                         |                                     | OK A                                | <b>キャンセル</b><br> |
| 6 反映するレイアウト1で図枠を詰み込                                                                  | おしんマウ       |                    |                                                          |                                          | 文字の置                                    | き換え                                 |                                     | ×                |
|                                                                                      |             |                    | 置き換える文字                                                  | Fを人力して トさ                                | :(\.<br>                                |                                     |                                     |                  |
| テエックを入れます。                                                                           |             |                    | 21Fル<br>工事名称<br>図番<br>日付                                 |                                          | 文子<br>ABC空調工事<br>0100-000<br>20xx.01.01 |                                     | 5                                   |                  |
| ⑦ [反映するレイヤー]を指定します。                                                                  |             |                    | 図面名称<br>縮尺<br>担当者                                        |                                          | 空調平面図<br>1/50<br>〇〇 〇〇                  |                                     |                                     |                  |
| 指定したレイヤー内にペーパー要素が                                                                    | あった場合       | こそ                 |                                                          |                                          |                                         |                                     |                                     |                  |
| の要素を削除して図枠を読み込みます                                                                    | -<br>。<br>。 |                    |                                                          |                                          |                                         |                                     |                                     |                  |
| 8 [OK]をクリックします。                                                                      |             |                    |                                                          |                                          |                                         |                                     | OK ¥#                               | ンセル<br>          |
| ─ →図枠が読み込まれます。                                                                       |             |                    |                                                          |                                          |                                         |                                     |                                     |                  |

図枠の読み込み前

| 平面図 1/50 [千面] - |        |  |  |
|-----------------|--------|--|--|
|                 |        |  |  |
| 図枠の読み込み後        | $\int$ |  |  |

| <b>□</b> <del> </del> <b>□</b>                                                                                                    |
|----------------------------------------------------------------------------------------------------|
|                                                                                                    |
|                                                                                                    |
|                                                                                                    |
|                                                                                                    |
|                                                                                                    |
|                                                                                                    |
|                                                                                                    |
|                                                                                                    |
|                                                                                                    |
|                                                                                                    |
|                                                                                                    |
|                                                                                                    |
|                                                                                                    |
|                                                                                                    |
|                                                                                                    |
|                                                                                                    |
|                                                                                                    |
|                                                                                                    |
|                                                                                                    |
|                                                                                                    |
|                                                                                                    |
|                                                                                                    |
|                                                                                                    |
|                                                                                                    |
|                                                                                                    |
|                                                                                                    |
| 神尺 1/50   工事名称   N2ル教学工事                                                                                                    |
| 福문 1/50 <u>工業名称 122.4世纪工業</u><br>日本日本<br>日本日本<br>日本日本<br>日本日本                                                                                                    |
| ₩R         1/50         ¥\$\$28         10:1.89         10           ₩8         ₩8         ₩8         ₩8         ₩8         ₩8           ₩8         ₩8         ₩8         ₩8         ₩8         ₩8         ₩8 |
|                                                                                                    |

[文字設定]の[文字]欄に入力した文字が表示されます。

| MB/C 1/30 | 工事有が | ABC空調工事<br>方譜示面図 |  |
|-----------|------|------------------|--|
| 担当者       | 図面番号 | 0100-000         |  |
| 00 00     | 日付   | 20xx.01.01       |  |

● 補足説明

図枠を設定したレイアウトをレイアウト集に登録すると、レイアウトの新規作成で呼び出すことができます。

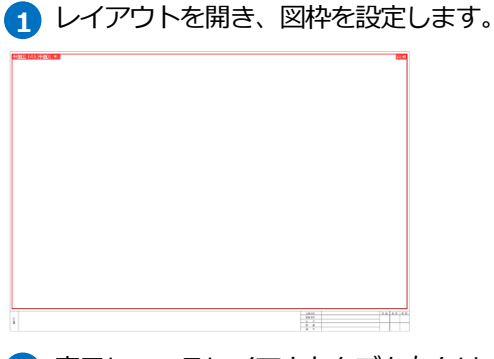

え表示しているレイアウトタブを右クリックし、[登録]をクリックします。

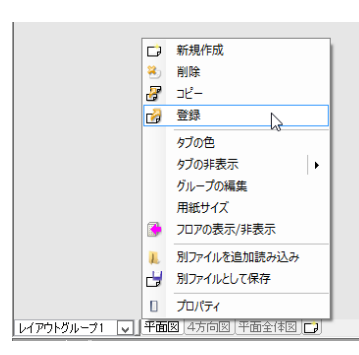

3 [名前]を入力し、[OK]をクリックします。

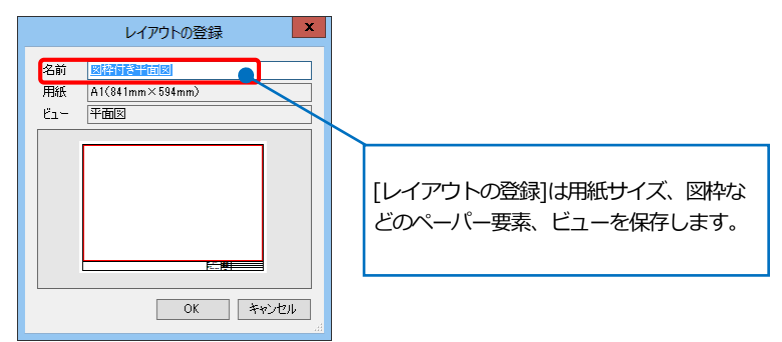

レイアウトの作成 x 4 レイアウト集に図枠付きのレイアウトが登録されます。 名前 図枠付き平面図 ● 登録されたレイアウト集から作成する レイアウトグループ1 🔍 平面図 4方向図 平面全体図 🕞 ○ 新しく用紙サイズを指定する レイアウト集 A3平面図 A3(420mm×297mm) 平面 A3アイソメ A3(420mm×297mm) 右前面 8枠付き平面図 1(841mm×594mm) \*面図 4 レイアウト集の編集 タブの設定 グルーナ レイアウトグループ1 ✓ 色 色なし ✓ 印刷マーク(連続印刷用)マーク① ¥ OK キャンセル

### 新規図面に図枠を設定する

新規図面のレイアウトに登録した図枠を設定します。

1 [ホーム]タブー[設定]をクリックします。

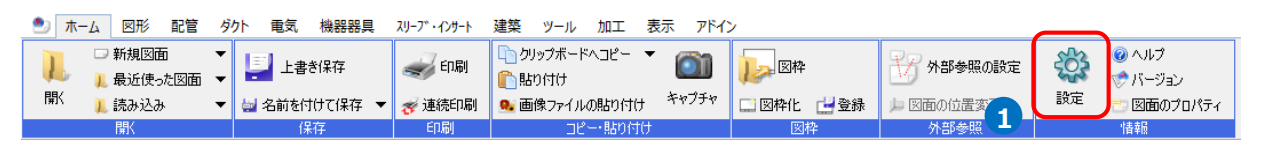

2 [図面の初期値-レイアウト]をクリックします。 図枠を設定するレイアウトを選択し、[編集]をクリックします。

| \$                                                                          |   |                                | 設定          |                |      | 2          |
|-----------------------------------------------------------------------------|---|--------------------------------|-------------|----------------|------|------------|
| <ul> <li>□ □</li> <li>□ 図面の初期値</li> <li>□ レイアウト</li> <li>□ レイアウト</li> </ul> | ^ | 図面の初期値 -                       | ፡           |                |      |            |
|                                                                             |   | <ul> <li>セット名 レイアウト</li> </ul> | セット1        |                | ↓ 17 | ウトセットの追加 🔻 |
| →□線種                                                                        |   | 名前                             | レイアウト       | 用紙サイズ          | 図枠   |            |
|                                                                             | ≡ | レイアウトグループ1                     | 亚毒网         | 01/011mm × 501 |      |            |
|                                                                             |   | 日 4方向図                         | 十回凶<br>4方向図 | A1(841mm×594   |      |            |
|                                                                             |   | 口平面全体図                         | 平面全体図       | A1(841mm×594   |      |            |
|                                                                             |   |                                |             |                |      |            |
|                                                                             |   |                                |             |                |      |            |
|                                                                             |   |                                |             |                |      |            |
| ┃ □ □□ ゾーン<br>■□□□ 表示                                                       |   |                                |             |                |      |            |
|                                                                             |   |                                |             |                |      |            |
| ■…□ /P1ル<br>■…□ 他形式ファイル                                                     |   |                                |             |                |      |            |
| ■ 🔄 操作環境                                                                    |   | ieta (20                       | # 8189      |                |      |            |
|                                                                             | ~ |                                |             |                |      |            |
|                                                                             |   |                                | 2           |                | _    |            |
| 設定の読み込み・保存 ▼                                                                |   |                                |             |                |      | OK キャンセル   |

3 [読み込む図枠]に使用する図枠を指定します。

4 [OK]をクリックします。

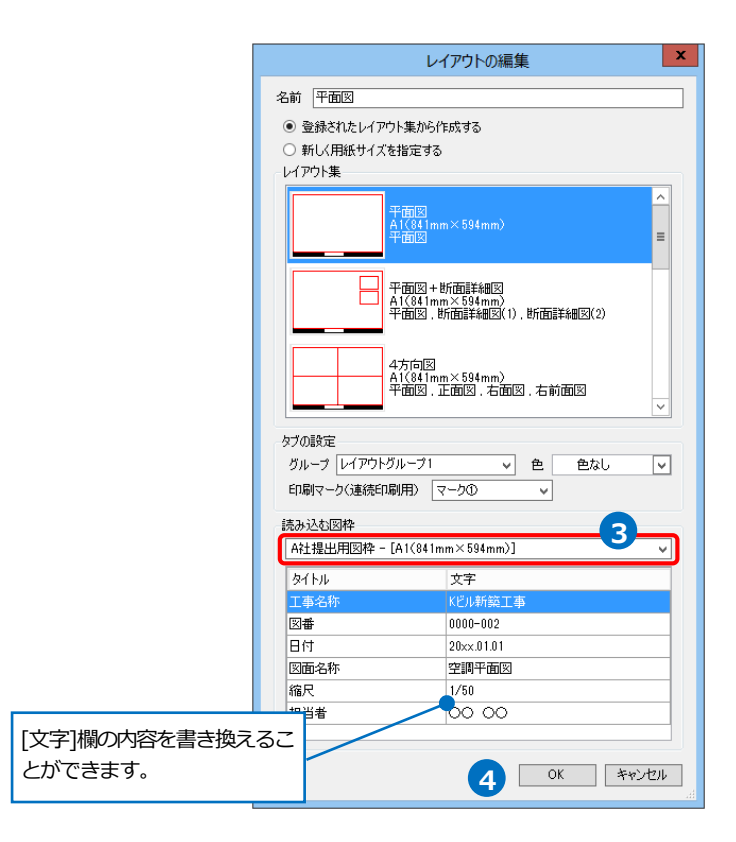

5 選択したレイアウトに図枠が設定されます。 [OK]をクリックします。

| <b>@</b>                                                                                                    | 設定                                       | ×               |                                                                     |
|----------------------------------------------------------------------------------------------------|------------------------------------------|-----------------|---------------------------------------------------------------------|
|                                                                                                    | 図面の初期値 - レイアウト                           |                 |                                                                     |
|                                                                                                    | <ul><li>セット名</li><li>レイアウトセット1</li></ul> | ✓ レイアウトセットの追加 ▼ | 図枠名が表示されます。                                                         |
|                                                                                                    | 名前 レイアウト 用紙サイズ 匹                         | 3枠              |                                                                     |
|                                                                                                    | レイアウトヴループ1                               |                 |                                                                     |
| - □ <sup>-</sup> <sup>-</sup> <sup>-</sup> <sup>-</sup> <sup>-</sup> <sup>-</sup> <sup>-</sup> <sup>-</sup> <sup>-</sup> | □ 平面図 平面図 A1(841mm×594_ A*               | 社提出用図枠          |                                                                     |
|                                                                                                    | □ 4方向図 4方向図 A1(841mm×594_                |                 |                                                                     |
|                                                                                                    | □ 平面全体図 平面全体図 A1(841mm×594_              |                 |                                                                     |
|                                                                                                    | 這加 編集 前除 û↓                              |                 | Morro                                                               |
| 設定の読み込み・保存 🔻                                                                                                    |                                          | 5 OK & #+>tzu   | Memo<br>[追加]から新規図面に新規レイアウト<br>を追加する時も[読み込む図枠]から図<br>枠の設定を行うことができます。 |

6 [ホーム]タブー[新規図面]をクリックします。
 →新規図面のレイアウト「平面図」に設定した図枠が表示されます。

| <ul> <li>○ ホーム 図形 配管 ダクト 電気 機器器具</li> <li>○ 新規図面</li> <li>● 日本(# + 197年 - 1974)</li> </ul> | スリーブ・インサート 建築 ソール 加工         | 表示 アドイン                                               | ]枠       | ₩ 外部参照の設定 | ŝ  |                    |
|--------------------------------------------------------------------------------------------|------------------------------|-------------------------------------------------------|----------|-----------|----|--------------------|
| ↓ 取近使った図面 ↓  ↓   聞く し 読み込み ↓  ↓  名前を付けて保存 ↓                                                | ● 貼りらけ<br>参連続印刷 ● 画像ファイルの貼り付 | († <sup>キャプチャ</sup> 二図枠                               | 化 📑登錄    |           | 設定 | ▽ ハーション ご 図面のプロパティ |
| ₩< 保存                                                                                      | 印刷コピー・貼り作                    | tt                                                    | 図枠       | 外部参照      |    | 情報                 |
| П                                                                                          |                              |                                                       |          |           |    |                    |
| 平荷回 1/※ (平面) ▼                                                                             |                              |                                                       | <b>-</b> |           |    |                    |
| <b>↓</b>                                                                                   |                              |                                                       |          |           |    |                    |
|                                                                                            |                              |                                                       |          |           |    |                    |
|                                                                                            |                              |                                                       |          |           |    |                    |
|                                                                                            |                              |                                                       |          |           |    |                    |
|                                                                                            |                              |                                                       |          |           |    |                    |
|                                                                                            |                              |                                                       |          |           |    |                    |
|                                                                                            |                              |                                                       |          |           |    |                    |
|                                                                                            |                              |                                                       |          |           |    |                    |
|                                                                                            |                              |                                                       |          |           |    |                    |
|                                                                                            |                              |                                                       |          |           |    |                    |
| Att                                                                                        |                              | 20-68 ΝΤΙΣΛΟ.0.2.0<br>20-68 // //+00<br>0 - 0 (//2.01 | 12 10 10 |           |    |                    |
|                                                                                            |                              | 0 6 Pict                                              |          |           |    |                    |
|                                                                                            |                              |                                                       |          |           |    |                    |
| レイアウトグループ1 🔽 平面図 47                                                                        | 方向図 平面全体図 🔁                  |                                                       |          |           |    |                    |

#### ● 補足説明

レイアウト集に図枠付きのレイアウトを登録している場合は [読み込む図枠]を「レイアウトに登録された図枠を使う」に すると登録されている図枠をそのまま使用できます。

| レイアウトの編集                                              |
|-------------------------------------------------------|
| 名前平面図                                                 |
| ● 登録されたレイアウト集から作成する                                   |
| ○ 新しく用紙サイズを指定する                                       |
|                                                       |
| 平面図<br>A1(841mm×594mm)<br>平面図                         |
| 平面図+断面詳細図<br>A1(841mm×594mm)<br>平面図、断面詳細図(1),断面詳細図(2) |
| 4方向図<br>A1(841mm×594mm)<br>平面図,正面図,右前面図<br>×          |
| タブの設定                                                 |
| グループ レイアウトグループ1                                       |
| 印刷マーク(連続印刷用) マーク① 🗸                                   |
| 読み込む図枠                                                |
| レイアウトに登録された図枠を使う                                      |
| タイトル 文字                                               |
|                                                       |
|                                                       |
|                                                       |
|                                                       |
|                                                       |
| ОК <b>*</b> *У±2/                                     |

# 5.図枠の編集

図枠を編集します。

## 図枠を編集する

図枠を編集するレイアウトを表示します。

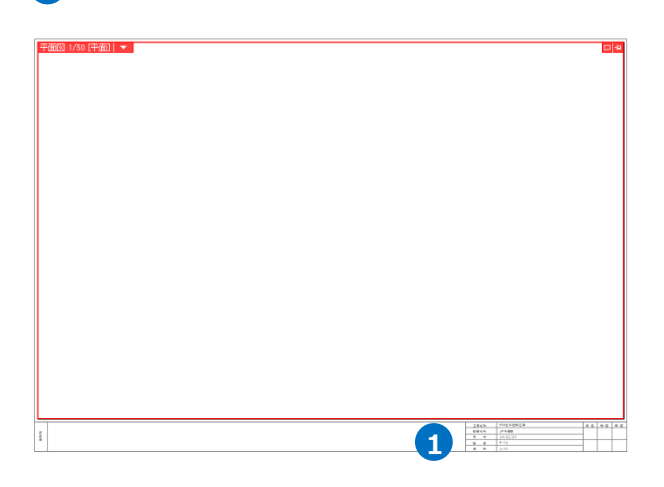

2 [ペーパー]モードに切り替えます。

| 距離キーイン | 6 | <u>~-/!-</u> | モデル | Ш. | 2591% | • | 🔍 =?< 💌 🖄 | <b>B</b> |
|--------|---|--------------|-----|----|-------|---|-----------|----------|
|        | 6 | ЧŠ           |     |    |       |   |           |          |

### 3 図枠の線や文字を追加、変更します。

| 工事名称 | NYKビル改修工事 |   | 工事名称 | NYKビル改修工事 |
|------|-----------|---|------|-----------|
| 図面名称 | 1F平面図     | - | 図面名称 | 1F平面図     |
| 日付I  | 14/12/16  |   | 年月日  | 14/12/16  |
| 図 番  | P-01      |   | 図 番  | P-01      |
| 縮尺   | 1/50      | - | 縮尺   | 1/50      |

## 編集した図枠を上書きする

登録した図枠を編集した図枠に置き換えます。 ここでは「NYK ビル用」と登録した図枠の内容を置き換えます。

|                                                                   | 図枠              | X            |
|-------------------------------------------------------------------|-----------------|--------------|
| <ul> <li>図枠集に登録された図枠を読み込む</li> <li>別のレブロファイルを図枠として参照する</li> </ul> | 0               |              |
| 図枠                                                                |                 |              |
| NYKビル用 - [A1(841mm×594mm)]<br>文字の置き換え                             |                 | ✓ 編集         |
|                                                                   |                 |              |
| 反映するレイアウト                                                         |                 |              |
| レイアウト名                                                            | 用紙              | 図枠           |
| ▼ レイアウトグループ1-平面図                                                  | A1(841mm×594mm) | あり           |
| □ レイアウトグループ1-4方向図                                                 | A1(841mm×594mm) | あり           |
| □ レイアウトグループ1-平面全体図                                                | A1(841mm×594mm) | なし           |
|                                                                   |                 |              |
| すべて選択すべて解除                                                        |                 |              |
| 反映するレイヤー                                                          |                 |              |
| ■図枠                                                               |                 | $\checkmark$ |
| ※すでにあるレイヤーの要素は削除されます。                                             |                 |              |
|                                                                   | OK              | キャンセル        |
|                                                                   |                 |              |

1 編集した図枠を表示します。

|         |                                        |                | 1      |
|---------|----------------------------------------|----------------|--------|
| 縮尺 1/50 | 工事名称                                   | NYKビル改修工事      | <br>承認 |
| 担当者     | <ul> <li>図面名称</li> <li>図面番号</li> </ul> | 機械室詳細図<br>P-02 |        |
|         | 日付                                     | 20xx/12/12     |        |

2 [ホーム]タブー[登録]をクリックします。
 →[図枠の登録]ダイアログが起動します。

| *・ | ーム 図形 配                   | 管ダ       | クト 電気 機器器  | 具 スリーフド・インサー | 建築 ツール 加工 表               | 示 アドイン | >                                    |           |    |                  |
|----|---------------------------|----------|------------|--------------|---------------------------|--------|--------------------------------------|-----------|----|------------------|
|    | □ 新規図面<br><u>↓</u> 最近使った図 | ▼<br>面 ▼ | 🕎 上書き保存    | epa)         | □う クリップボードへコピー ▼ □10 貼り付け |        | <mark> }⊳</mark> ⊠r <mark>4</mark> 2 | 🌃 外部参照の設定 |    | ② ヘルプ<br>☆ バージョン |
| 開、 | 👢 読み込み                    | •        | 🔄 名前を付けて保存 | 🔻 🋷 連続印刷     | 🔋 🧟 画像ファイルの貼り付け           | ギャブチャ  | 🛄 図枠化 🔡 登録                           | = 図面の位置変更 | 設定 | 🗂 図面のプロパティ       |
|    | 猒                         |          | 保存         | ED局)         | コピー・貼り付け                  |        | <b>⊠</b> 1∓                          | 外部参照      |    | 情報               |

3 [名前]に置き換えたい既存の図枠名を入力します。

※図枠の登録方法は p.6 を参照してください。

④ [文字の置き換え]をクリックします。
 →[文字の置き換え]ダイアログが起動します。

置き換える文字にタイトルを入力します。

- 5 [OK]をクリックします。
- 6 [図枠の登録]ダイアログが表示されます。
   「はい」をクリックします。
   →図枠が置き換えられます。

| 図枠の登録                                | C |
|--------------------------------------|---|
|                                      |   |
| 用紙 A1(841mm×594mm) 3                 | j |
| 登錄対象                                 |   |
| ● 現在のレイアウトにあるレイヤーのペーパー要素を図枠として登録します。 |   |
| レイヤー ■図枠 ・                           |   |
| ○ 現在のレイアウトにある全てのペーパー要素を図枠として登録します。   |   |
| 文字の置き換え                              |   |
| OK キャンセル                             | I |

|               | 文字の置き換え ×                    |
|---------------|------------------------------|
| 登録する文字にタイトルを付 | けると、設定時に文字内容を指定できるようになります。 🥝 |
| 文字            | 91hu                         |
| 工事名称          |                              |
| 日付            |                              |
| NYKビル改修工事     | 工事名称                         |
| 機械室詳細図        | 図面名称                         |
| P-02          | 図番                           |
| 20xx/12/12    | 日付                           |
| 図面番号          |                              |
| 図面名称          |                              |
| 縮尺            |                              |
| 1/50          | 縮尺                           |
| 担当者           |                              |
| 00 00         | 担当者                          |
|               | OK キャンセル                     |

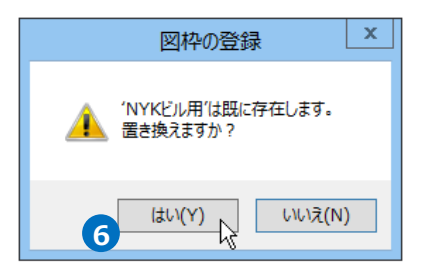

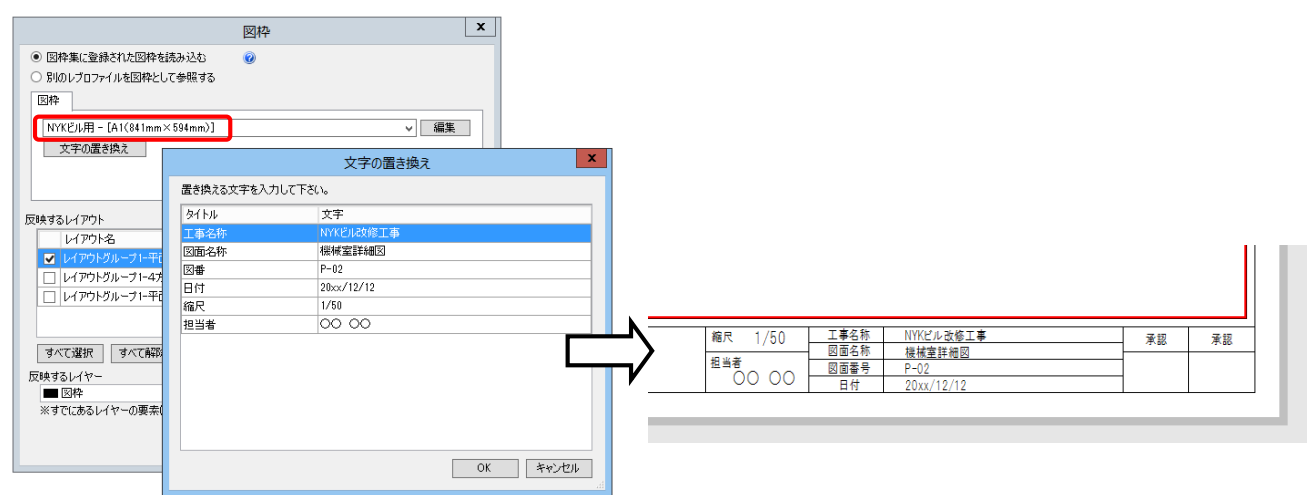

# 図枠名の変更

1 [ホーム]タブー[図枠]をクリックします。

| ار 🕑 | マーム 図形 配管 | タ | クト 電気 機器器具   | スリーフ゜・インサート | 建築 ツール 加工 表示                       | ኛ ፖቮብን   | /          |            |       |            |
|------|-----------|---|--------------|-------------|------------------------------------|----------|------------|------------|-------|------------|
|      | 🗆 新規図面    | • | 「二」上書き保存     | <b>金</b> 印刷 | 🗅 クリップボードヘコピー 🔻                    | <b>M</b> |            | 子子 外部参照の設定 | 202   | ◎ ヘルプ      |
|      | 儿 最近使った図面 | • |              |             | 11  11  11  11  11  11  11  11  11 |          |            | <u> </u>   | elle, | 🤝 バージョン    |
| 猒    | 👢 読み込み    | • | 🔄 名前を付けて保存 🧨 | 🛷 連続印刷      | 💁 画像ファイルの貼り付け 🏅                    | キャプチャ    | 🛄 図枠化 🔡 登詠 | 📁 図面の位置変更  | 設定    | ご 図面のプロパティ |
|      | 間(        |   | 保存           | EDRI        | コピー・貼り付け                           |          | 図枠         | 外部参昭       |       | 情報         |

[図枠集に登録された図枠を読み込む]を選択します。
 [編集]をクリックします。

|                                  | 図枠        |         |       | x        |
|----------------------------------|-----------|---------|-------|----------|
| ● 図枠集に登録された図枠を読み込む               | 0         |         |       |          |
| ○ 別のレブロファイルを図枠として参照する            |           |         |       |          |
| 図枠                               |           |         |       | _        |
| NYKビル用 - [A1(841mm×594mm)]       |           | ~       | 編集    |          |
| 文字の置き換え                          |           |         | _     | 2        |
|                                  |           |         |       |          |
|                                  |           |         |       |          |
| 反映するレイアウト                        |           |         |       |          |
| レイアウト名                           | 用紙        |         | 図枠    |          |
| ▼ レイアウトグループ1-平面図                 | A1(841mm) | ×594mm) | あり    |          |
| □ レイアウトグループ1-4方向図                | A1(841mm) | ×594mm) | あり    |          |
| □ レイアウトグループ1-平面全体図               | A1(841mm) | ×594mm) | なし    |          |
|                                  |           |         |       |          |
| すべて選択して不能除                       |           |         |       |          |
| 反映するレイヤー                         |           |         | Г     |          |
| ■ L201+<br>※すでにあるレイヤーの要素は削除されます。 |           |         |       | <u> </u> |
|                                  |           | ОК      | キャンセル |          |

### 3 変更する図枠名を選択し、[編集]をクリックします。

| 図枠集の編集                                                     |  |
|------------------------------------------------------------|--|
| A社提出用図枠 - [A1(841mm×594mm)]<br>サンプル図枠1 - [A1(841mm×594mm)] |  |
| サンプル図控2 - [A1(841mm×594mm)]<br>NYKビル用 - [A1(841mm×594mm)]  |  |
| 3<br>編集 〕 削除 〕 ↓<br>設定の読み込み・保存 ▼ OK キャンセル                  |  |
| ④ 図枠名を変更し、[OK]をクリックします。<br>→変更した名前が反映されます。                 |  |
| 図枠の編集                                                      |  |
| 名前 <mark>推測第</mark><br>用紙 A1(841mm×594mm)                  |  |
| 4 OK ト キャンセル                                               |  |

| 図枠集の編集                                                                                                    |
|----------------------------------------------------------------------------------------------------|
| A社提出用図枠 - [A1(841mm×594mm)]<br>サンプル図枠1 - [A1(841mm×594mm)]<br>サンプル図枠2 - [A1(841mm×594mm)]<br>AピII田 - [A1(841mm×594mm)] |
|                                                                                                    |
| 編集 削除 ① ↓<br>設定の読み込み・保存 ▼ OK キャンセル                                                                                     |
|                                                                                                    |

### 図枠の削除

1 [ホーム]タブー[図枠]をクリックします。 シ ホーム 図形 配管 ダクト 電気 機器器具 スリープ・インサート 建築 ツール 加工 表示 アドイン → 新規図面
 →
 ↓ 最近使った図面
 →
 ↓ 上書き保存 ~~~ い クリップボードへコピー ▼ ()) ŝ 🕜 ヘルプ ||\_\_\_ 図枠 1 🥪 印刷 衍 外部参照の設定 🤝 バージョン 🖺 貼り付け 口 図枠化 🛃 🛄 厭 設定 ▼ 🔄 名前を付けて保存 ▼ 🛷 連続印刷 🤒 画像ファイルの貼り付け キャプチャ 📙 読み込み |= 図面の位置変更 こ 図面のプロパティ 小部参照 情報 開 保存 印刷

2 [図枠集に登録された図枠を読み込む]を選択します。 [編集]をクリックします。

| <ul> <li>● 図枠集に登録された図枠を読み込む</li> <li>● 別のレブロファイルを図枠として参照する</li> <li>■ 別のレブロファイルを図枠として参照する</li> <li>■ Aビル用 - [A1(841mm×594mm)]</li> <li>▲ マーの置き換え</li> <li>● マーレイアウトを</li> <li>● レイアウトクル</li> <li>● レイアウトクルーブ1-平面区</li> <li>● A1(841mm×594mm)</li> <li>● レイアウトグルーブ1-平面区</li> <li>● A1(841mm×594mm)</li> <li>● レイアウトグルーブ1-平面区</li> <li>● A1(841mm×594mm)</li> <li>● レイアウトグルーブ1-平面区</li> <li>● A1(841mm×594mm)</li> <li>● レイアウトグルーブ1-平面全体図</li> <li>● A1(841mm×594mm)</li> <li>● レイアウトグルーブ1-平面全体図</li> <li>● A1(841mm×594mm)</li> <li>● スレイで置訳</li> <li>● マー</li> <li>● 図枠</li> <li>▼ ごでにあるレイヤーの要素は削除されます。</li> </ul> |                                          | 図枠 |                 | X        |
|----------------------------------------------------------------------------------------------------|------------------------------------------|----|-----------------|----------|
| 図枠         ▲ビル用 - [A1(841nm×594nm)]          文字の置き換え       2         反映するレイアウト       レイアウトろ         レイアウトろ       用紙         シレイアウトグループー-平面図       A1(841nm×594nm)         レイアウトグループー-平面図       A1(841nm×594nm)         レイアウトグループー-平面図       A1(841nm×594nm)         ウレイアウトグループー-平面全体図       A1(841nm×594nm)         レイアウトグループー-平面全体図       A1(841nm×594nm)         マベて選択       すべて解除         反映するレイヤー       回枠         マでにあるレイヤーの要素は削除されます。                                                                                                    | 図枠集に登録された図枠を読み込む     リカレブロファイルを図枠として希照する | 0  |                 |          |
| Aビル用 - [A1(841mm×594mm)]       ✓       編集       2         文字の置き換え       2         反映するレイアウト       レイアウト20トーブ1-平面回       A1(841mm×594mm)       あり         レイアウトグルーブ1-平面回       A1(841mm×594mm)       あり         レイアウトグルーブ1-平面空(本回       A1(841mm×594mm)       あり         レイアウトグルーブ1-平面全(本回       A1(841mm×594mm)       あり         レイアウトグルーブ1-平面全(本回       A1(841mm×594mm)       あり         ワイで満沢       ダペで解除       マペで満沢       マペで「第除         反映するレイヤー       回枠       ▼         ※すでに広あしイヤーの要素は削除されます。       ×       ×                                                                                               | 図枠                                       |    |                 |          |
| 文字の遺言換え     2       反映するレイアウト     レイアウト20       レイアウトグループト・平面図     A1(841mm×594mm)       レイアウトグループト・平面図     A1(841mm×594mm)       レイアウトグループト・平面図     A1(841mm×594mm)       レイアウトグループト・平面全体図     A1(841mm×594mm)       マレイアウトグループト・平面全体図     A1(841mm×594mm)       マレイアウトグループト・平面全体図     A1(841mm×594mm)       マレイアウトグループト・平面全体図     A1(841mm×594mm)       マレイアウトグループト・中面全体図     A1(841mm×594mm)       マレイアー     国枠       ママにあるレイヤーの要素は削除されます。                                                                                                    | Aビル用 - [A1(841mm×594mm)]                 |    |                 | ✓ 編集     |
|                                                                                                    | 文字の置き換え                                  |    |                 | 2        |
|                                                                                                    |                                          |    |                 |          |
|                                                                                                    | 反映するレイアウト                                |    |                 |          |
| レイアウトグルーブ1-平面図 A1(841mm×594mm) あり     レイアウトグルーブ1-平面図 A1(841mm×594mm) あり     レイアウトグルーブ1-平面全体図 A1(841mm×594mm) なし     マイで選択 すべて解除     反映するレイヤー     回枠 ▼     ※すでにあるレイヤーの要素は削除されます。                                                                                                    | レイアウト名                                   | J  | 用紙              | 図枠       |
| □ レイアウトグルーフ1-4方向図     A1(841mm×594mm)     あり       □ レイアウトグルーフ1-平面全体図     A1(841mm×594mm)     なし       すべて選択     すべて解除       豆味するレイヤー       ■ 図枠     ▼       ※すでにあるレイヤーの要素は削除されます。                                                                                                    | ✓ レイアウトグループ1-平面図                         | ÷. | A1(841mm×594mm) | あり       |
| <ul> <li>レイアウトグルーフ1-平面全体図 A1(841mm×594mm) なし</li> <li>すべて遅択 すべて解除</li> <li>反映するレイヤー</li> <li>国枠 ▼</li> <li>※すでにあるレイヤーの要素は削除されます。</li> </ul>                                                                                                    | □ レイアウトグループ1-4方向図                        | F  | 41(841mm×594mm) | あり       |
| すべて選択 すべて解除<br>反映するレイヤー<br>■ 図枠 マ<br>※すでにあるレイヤーの要素は削除されます。                                                                                                    | □ レイアウトグループ1-平面全体図                       | f  | 41(841mm×594mm) | なし       |
| すべて選択 すべて解除<br>反映するレイヤー<br>■ 図枠<br>※すでにあるレイヤーの要素は削除されます。                                                                                                    |                                          |    |                 |          |
| 反映するレイヤー<br>■ 図枠<br>※すでにあるレイヤーの要素は削除されます。                                                                                                    | すべて選択 すべて解除                              |    |                 |          |
| <ul> <li>■ 図枠</li> <li>× すでにあるレイヤーの要素は削除されます。</li> </ul>                                                                                                    | 反映するレイヤー                                 |    |                 |          |
| ※すでにあるレイヤーの要素は削除されます。                                                                                                    |                                          |    |                 | <b>V</b> |
|                                                                                                    | ※すでにあるレイヤーの要素は削除されます。                    |    |                 |          |
| OK +**/7/h                                                                                                    |                                          |    | ОК              | キャンカル    |
|                                                                                                    |                                          |    | OR              |          |

3 削除する図枠を選択し、[削除]をクリックします。 →図枠が削除されます。

| 図枠集の編集                                                                                                    |
|----------------------------------------------------------------------------------------------------|
| A社提出用図枠 - [A1(841mm×594mm)]<br>サンプル図枠1 - [A1(841mm×594mm)]<br>サンプル図枠2 - [A1(841mm×594mm)]<br>Aビル用 - [A1(841mm×594mm)]                                                                                                    |
| 3                                                                                                    |
|                                                                                                    |
| 設定の読み込み・保存     マ     OK     キャンセル     ボ     ボ |

# 6.図枠ファイルの保存・読み込み

図枠はPCごとに保存されます。他のPCに受け渡す場合は図枠をファイルに保存し、他のPCで読み込みます。

### 図枠ファイルの保存

1 [ホーム]タブー[図枠]をクリックします。

| • | ーム 図形 配管  | 歺 | クト 電気 機器器具   | スリーフド・インサート | 建築 ツール 加工     | 表示 アドイン      | >            |                        |     |            |
|---|-----------|---|--------------|-------------|---------------|--------------|--------------|------------------------|-----|------------|
|   | □ 新規図面    | • | 「三」と書き保友     | - FORI      | ウリップボードへコピー   | - Min        |              | <sup>1</sup> 2 从部分照内部字 | 563 | 🕝 ヘルプ      |
|   | 👢 最近使った図面 | • |              | Civity)     | 🖺 貼り付け        |              |              | M MERSING              | 505 | 🤝 バージョン    |
| 猒 | 👢 読み込み    | • | 🔄 名前を付けて保存 🤜 | 🛛 🛷 連続印刷    | 🧕 画像ファイルの貼り付け | キャプチャ        | 🛄 図枠化 🛛 🔛 登録 | = 図面の位置変更              | 設定  | 📩 図面のプロパティ |
|   | 覸         |   | 保存           | ED局I        | コピー・貼り付け      | <del>)</del> | 図枠           | 外部参照                   |     | 情報         |

2 [図枠集に登録された図枠を読み込む]を選択します。 [編集]をクリックします。

|                                                                               | 図枠              | X       |
|-------------------------------------------------------------------------------|-----------------|---------|
| <ul> <li>図枠集に登録された図枠を読み込む</li> <li>別のレブロファイルを図枠として参照する</li> <li>図枠</li> </ul> | 0               |         |
| <br> Aビル用 - (A1(041mm×594mm))<br> <br>  文字の置き換え                               |                 | 2<br>2  |
| 反映するレイアウト                                                                     | Ha              | [12]#24 |
| レイアンパー                                                                        | A1(841mm×594mm) | あり      |
| レイアウトグループ1-4方向図                                                               | A1(841mm×594mm) | あり      |
| □ レイアウトグループ1-平面全体図                                                            | A1(841mm×594mm) |         |
| すべて選択 すべて解除<br>反映するレイヤー<br>■ 図枠<br>※すでにあるレイヤーの要素は削除されます。                      | OK              | ▼       |

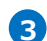

3 [設定の読み込み・保存]-[ファイルに保存する]をクリックします。

| 図枠集の編集                                                                                    |
|-------------------------------------------------------------------------------------------|
| A社提出用図枠 - [A1(841mm×594mm)]<br>サンブル図枠1 - [A1(841mm×594mm)]<br>サンブル図枠2 - [A1(841mm×594mm)] |
| Aビル用 - [A1(841mm×594mm)]                                                                  |
|                                                                                           |
| 編集 削除 ↓                                                                                   |
| 設定の読み込み・保存 ▼ OK キャンセル                                                                     |
| ファイルから読み込む                                                                                |
| ファイルに保存する<br>、 3                                                                          |

④ ファイルに保存する図枠にチェックを入れ、[OK]をクリックします。

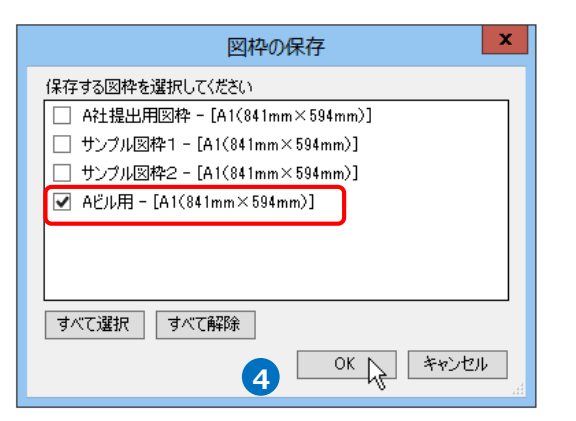

5 [図枠の保存]ダイアログでファイル名を付けて[保存]をクリックします。
 →図枠ファイル(\*.RebroFrame)が保存されます。

|             |                       | 図枠の保存     |      |         |     |       | x  |
|-------------|-----------------------|-----------|------|---------|-----|-------|----|
| € 🔿 ▾ ↑ ]   | << rebro → 設定ファイル     |           | v C  | 設定ファイルの | D検索 |       | Q  |
| 整理 ▼ 新しいフ   | オルダー                  |           |      |         |     | •     | 0  |
| 숡 お気に入り     | ▲ 名前 <sup>1</sup>     | •         | 更新日日 | 诗       | 種類  |       | サ1 |
| la OneDrive | =                     | 検索条件に一致する | 項目はあ | りません。   |     |       |    |
| 輚 ホームグループ   |                       |           |      |         |     |       |    |
| PC          |                       |           |      |         |     |       |    |
| A           | v <                   | Ш         |      |         |     |       | >  |
| ファイル名(N):   | 図枠160516.RebroFrame   |           |      |         |     |       | ~  |
| ファイルの種類(T): | 図枠ファイル (*.RebroFrame) |           |      |         |     |       | ¥  |
| 🍙 フォルダーの非表示 |                       |           | G    | 保存(S)   | R.  | キャンセル |    |

## 図枠ファイルの読み込み

1 [ホーム]タブー[図枠]をクリックします。

| <b>警</b> 市 | ーム 図形 配管                   | タ      | クト 電気 機器器具   | スリーフド・インサート | 建築 ツール    | 加工      | 表示  | ፖቮብን       |           |         |           |     |                  |
|------------|----------------------------|--------|--------------|-------------|-----------|---------|-----|------------|-----------|---------|-----------|-----|------------------|
|            | □ 新規図面<br><u>↓</u> 最近使った図面 | •<br>• | 🗾 上書き保存      | Ep.Şij      | 「うりップボード」 | 1012 -  | • ( | <b>)</b> ] | 1000 1000 | -       | 分部参照の設定   | ζĝ3 | ② ヘルプ<br>☆ バージョン |
| 厭          | 👢 読み込み                     | •      | 👹 名前を付けて保存 🔻 | 🛷 連続印刷      | 🕵 画像ファイル  | の貼り付(   | け や | ァブチャ       | 🛄 図枠化     | 년 🗄 🕁 🗤 | 声 図面の位置変更 | 設定  | 🗂 図面のプロパティ       |
|            | 問く                         |        | 保在           | EDRI        | P         | —•Bよn(5 | t(† |            | 20        | 2       | 外部参照      |     | 「古寿局             |

2 [図枠集に登録された図枠を読み込む]を選択します。 [編集]をクリックします。

|                             | 図枠     |           | X      |
|-----------------------------|--------|-----------|--------|
| ● 図枠集に登録された図枠を読み込む          | 0      |           |        |
| ○ 別のレブロファイルを図枠として参照する       |        |           |        |
| 図枠                          |        |           |        |
| サンプル図枠1 - [A1(841mm×594mm)] |        |           | ▽ 編集 2 |
| 文字の置き換え                     |        |           |        |
|                             |        |           |        |
|                             |        |           |        |
| 反映するレイアウト                   |        |           |        |
| レイアウト名                      | 用紙     |           | 図枠     |
| ✓ レイアウトグループ1-平面図            | A1(841 | mm×594mm) | あり     |
| □ レイアウトグループ1-4方向図           | A1(841 | mm×594mm) | あり     |
| □ レイアウトグループ1-平面全体図          | A1(841 | mm×594mm) | なし     |
|                             |        |           |        |
| すべて遅択 すべて解除                 |        |           |        |
|                             |        |           |        |
| 及映9のレ1 Y=                   |        |           |        |
|                             |        |           |        |
|                             |        | OK        | キャークル  |
|                             |        | OK        | 11200  |
|                             |        |           |        |

3 [設定の読み込み・保存]-[ファイルから読み込む]をクリックします。

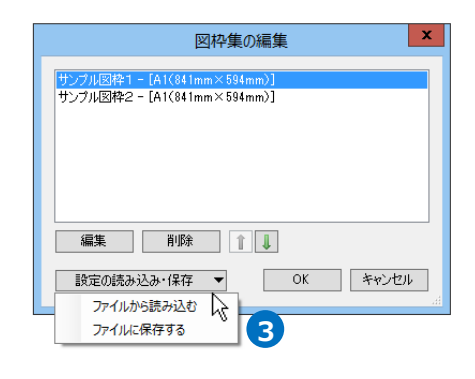

④ 読み込む図枠ファイルを選択し、[開く]をクリックします。

|                 | 図枠の読み込み                  | <del>7</del> 7 |                  |              | x               |
|-----------------|--------------------------|----------------|------------------|--------------|-----------------|
| 🍥 🕘 🔻 🚺 « rebro | > ▶ 設定ファイル               | × (            | 設定ファイルの          | 食索           | ,c              |
| 整理 ▼ 新しいフォルダー   |                          |                |                  | )II • 🔲      | 0               |
| 🚖 お気に入り         | 名前                       | 3              | 更新日時             | 種類           |                 |
|                 | 📄 図枠160516.RebroFrame    | 1              | 2016/05/16 11:36 | REBROFRAM    | IE 7            |
| Chebrive        |                          |                |                  |              |                 |
| 🜏 ホームグループ       |                          |                |                  |              |                 |
| r PC            |                          |                |                  |              |                 |
| 👽 ネットワーク        |                          |                |                  |              |                 |
|                 | <                        | Ш              |                  |              | >               |
| ファイル名           | (N): 図枠160516.RebroFrame |                | ∨ 図枠ファイル (       | *.RebroFrame | ) ~             |
|                 |                          | 4              | 開<(0)            | **>2         | <b>ענ</b><br>הו |

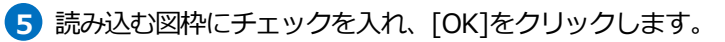

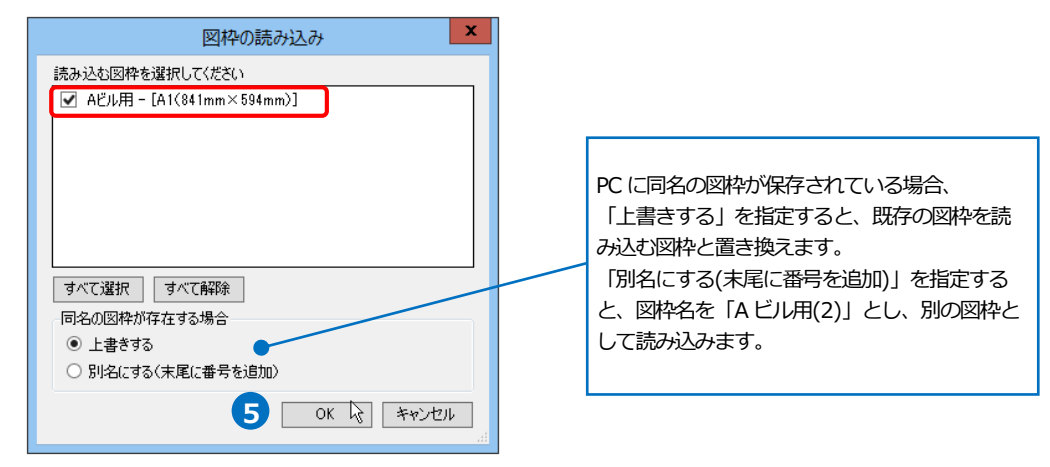

6 図枠集に図枠が追加されます。[OK]をクリックします。

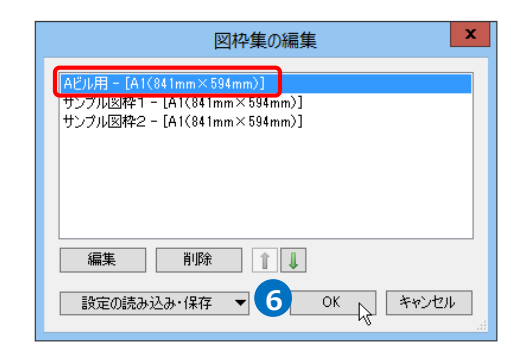

#### ● 補足説明

[設定]コマンドからは PC に保存されているすべての図枠の保存・読み込みができます。

#### 図枠集の保存

図面の初期値に設定されている図枠をファイルに保存します。

① [ホーム]タブ−[設定]の[設定の読み込み・保存]から[ファイルに保存する]をクリックします。

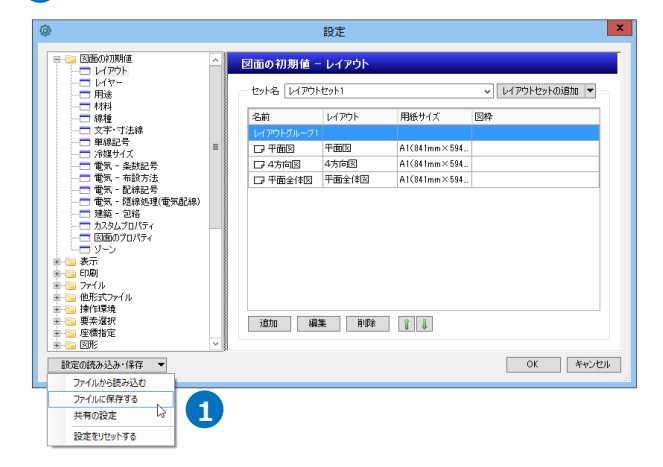

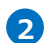

「図枠集」にチェックを入れ、[OK]をクリックします。

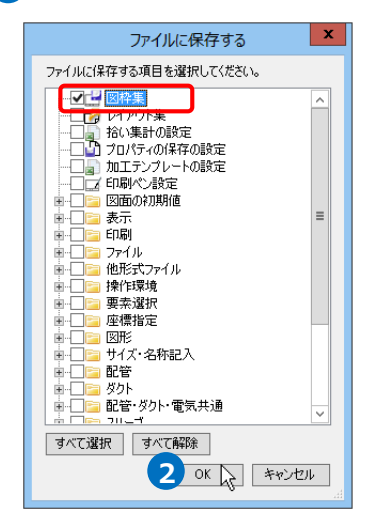

3 [ファイルに保存する]ダイアログでファイル名を付けて[保存]をクリックします。 →図枠集が設定ファイル(\*. RebroLocalSettings)に保存されます。

|               | ファイルに保ィ                           | 芋する              | x                    |
|---------------|-----------------------------------|------------------|----------------------|
| € ⊜ ▼ ↑ 퉫 <   | < rebro > 設定ファイル                  | ▶ 0 設定ファイルの      | 検索・ク                 |
| 整理 ▼ 新しいフォル   | 11ダー                              |                  | ≣ ▾ 🔞                |
|               | ▲ 名前                              | 更新日時             | 種類 *                 |
| Chebrive      | 検索会                               | 条件に一致する項目はありません。 |                      |
| 輚 ホームグループ     | =                                 |                  |                      |
| PC            |                                   |                  |                      |
| ネットワーク        |                                   |                  |                      |
| 1             | v <                               | III              | >                    |
| ファイル名(N): R   | ebro設定ファイル160516.RebroLocalSettin | gs               | ~                    |
| ファイルの種類(T): 話 | 设定ファイル (*.RebroLocalSettings)     |                  | ~                    |
| 🍝 フォルダーの非表示   |                                   | 3 保存(S)          | ג <u>ו</u> לאד<br>גו |

#### 図枠集の読み込み

図面の初期値に図枠集を読み込みます。新規図面を起動した時に反映します。

1 [ホーム]タブー[設定]の[設定の読み込み・保存]から[ファイルから読み込む]をクリックします。

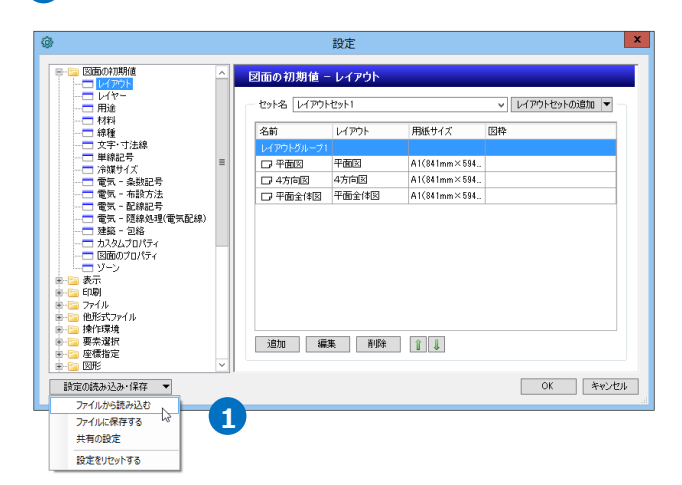

🤈 設定ファイルを選択し、 [開く]をクリックします。

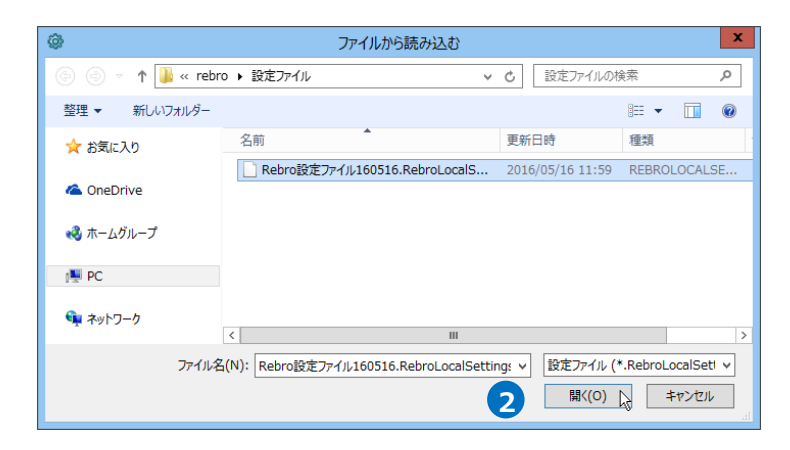

「図枠集」にチェックを入れ、[OK]をクリックします。 B →図枠集が PC に読み込まれます。

| ノアイルから読み込む                                                                  |  |  |  |  |
|-----------------------------------------------------------------------------|--|--|--|--|
| 読み込む項目を選択してください。<br>※下記の設定は読み込みと同時に反映されます。<br>※反映されると現在の内容は失われます。<br>「「図枠集」 |  |  |  |  |
|                                                                             |  |  |  |  |
|                                                                             |  |  |  |  |
|                                                                             |  |  |  |  |
|                                                                             |  |  |  |  |
|                                                                             |  |  |  |  |
|                                                                             |  |  |  |  |
| すべて選択 すべて解除<br>OK 入 キャンセル                                                   |  |  |  |  |